## Kan geen CVP CallServer in de CVP OAMP Server toevoegen

## Inhoud

Inleiding Voorwaarden Vereisten Gebruikte componenten Fout wordt gemeld wanneer CVP Call Server wordt toegevoegd aan CVP OAMP Oplossing

## Inleiding

Dit document beschrijft een probleem dat wordt gevonden wanneer een Cisco Customer Voice Portal (CVP) Call Server via CVP Cisco Operations Console (OAMP) wordt toegevoegd en biedt ook een haalbare oplossing voor deze server.

## Voorwaarden

#### Vereisten

Cisco raadt kennis van de volgende onderwerpen aan:

- CVP-gespreksserver
- CVP OAMP

#### Gebruikte componenten

De informatie in dit document is gebaseerd op CVP versie 10.0.

De informatie in dit document is gebaseerd op de apparaten in een specifieke laboratoriumomgeving. Alle apparaten die in dit document worden beschreven, hadden een opgeschoonde (standaard)configuratie. Als uw netwerk levend is, zorg er dan voor dat u de mogelijke impact van om het even welke opdracht begrijpt.

# Fout wordt gemeld wanneer CVP Call Server wordt toegevoegd aan CVP OAMP

Wanneer de CVP Call Server aan de CVP OAMP wordt toegevoegd, wordt een fout gemeld. Deze fout wordt weergegeven wanneer u op **Opslaan en implementeren** klikt.

Stap 1. Om de CVP Call Server in de CVP OAMP toe te voegen, dient u in te schrijven op CVP OAMP en te navigeren naar **Apparaatbeheer > Unified CVP Call Server** zoals in deze afbeelding.

| No.201.198.12 - R | lemote Desktop Conne                                                                     | ction                                     |                                         |                                      |               |  |  |
|-------------------|------------------------------------------------------------------------------------------|-------------------------------------------|-----------------------------------------|--------------------------------------|---------------|--|--|
| Organize 👻 🥘 Open | <ul> <li>New ft O Services</li> </ul>                                                    |                                           |                                         |                                      |               |  |  |
|                   | File Action                                                                              | View Help                                 |                                         |                                      |               |  |  |
| TextPad 🌈 Cisco U | Inified Customer Voice Por                                                               | tal - Add New Unified CVP Call Server - W | /indows Internet Explorer               |                                      | - 🗆 🗙         |  |  |
| File Edit         | v Distriction                                                                            | /oamp/callServerConfigurationActions.do   | 💌 😵 Certificate Error 🔛                 | 😽 🗙 🔽 Bing                           | P -           |  |  |
| E C C Favorit     | 🗧 🖩 💠 Favorites 弦 😰 CVP Callback Diagnostic CVP 😰 Suggested Sites 🔹 😰 Web Sice Gallery 🔹 |                                           |                                         |                                      |               |  |  |
| Document Sel      | Inified Customer Voice Portal -                                                          | Add New Unified                           |                                         | 🦄 🔹 🖾 😴 🚍 🖛 🔹 Page 🔹 Safety -        | - Tools - 😡 - |  |  |
|                   |                                                                                          |                                           |                                         |                                      |               |  |  |
| Cisco             | <b>Unified</b> Customer                                                                  | Voice Portal Signed                       | in as: Administrator My Accoun          | it   Sign out   About   Documentat   | tion Search   |  |  |
| System -          | ✓ Device Management ▼                                                                    | User Management 👻 Bulk Administration 👻   | SNMP - Tools - Help -                   |                                      |               |  |  |
| Unifie            | d CVD Call Server Con                                                                    | iouration                                 |                                         |                                      |               |  |  |
|                   | a CVP Call Server Coll                                                                   |                                           |                                         |                                      |               |  |  |
| Sa Sa             | Save & Deploy 💙 Help                                                                     |                                           |                                         |                                      |               |  |  |
| General           | ICM SIP IVR Devi                                                                         | ce Pool Infrastructure                    |                                         |                                      |               |  |  |
| Gene              | ral                                                                                      |                                           | Turn on Services                        |                                      |               |  |  |
| IP Add            | dress: *                                                                                 | 10.201.198.12                             | ICM:                                    |                                      |               |  |  |
| Hostn             | ame: *                                                                                   | CVP90POD2                                 | IVR:                                    |                                      |               |  |  |
| Descr             | iption:                                                                                  | CVP Server                                | SIP:                                    |                                      |               |  |  |
| Enable            | e secure communication                                                                   | -                                         | H.323: Chan                             | зе Туре                              |               |  |  |
| with t            | he Ops console: <sup>1</sup>                                                             |                                           |                                         |                                      |               |  |  |
|                   |                                                                                          |                                           |                                         |                                      |               |  |  |
| * Req             | uired.                                                                                   |                                           |                                         |                                      |               |  |  |
| <sup>1</sup> Cha  | nge in value requires mac                                                                | hine reboot.                              |                                         |                                      |               |  |  |
|                   |                                                                                          |                                           |                                         | Save Save                            | /e & Deploy   |  |  |
| Explo             |                                                                                          | ih                                        |                                         |                                      |               |  |  |
| Search Result     |                                                                                          | Copyright                                 | C 2013 Cisco Systems, Inc.              | local intranet   Protected Mode: Off | ▼<br>(100% ▼  |  |  |
| Done              |                                                                                          |                                           | 1 1 1 1 1 1 1 1 1 1 1 1 1 1 1 1 1 1 1 1 |                                      | 100 10 11     |  |  |

Stap 2. Klik op **Opslaan en implementeren**. U krijgt een fout die aangeeft dat de CVP Call Server niet kan worden gemaakt omdat deze al bestaat in een andere CVP Operations Console (OPSConsole) zoals in deze afbeelding wordt gezien.

| Cisco Unified Customer Voice Portal - Unknown Error - W | Vindows Internet Explorer       |                           |                            |              |                                          | _ 🗆 ×                       |
|---------------------------------------------------------|---------------------------------|---------------------------|----------------------------|--------------|------------------------------------------|-----------------------------|
| COO - A https://localhost-9443/camp/SIPComprehensive    | NewConfigurationActions.do      |                           | <u>·</u>                   | 😵 Certificat | e Error 🗟 😽 🗙 🔽 Bing                     | ۹ •                         |
| 👷 Favorites 🛛 🙀 🙋 CVP Callback Diagnostic CVP 🖉 Sugg    | ested Sites 🔹 🙋 Web Slice Galle | iery •                    |                            |              |                                          |                             |
| Gisco Unified Customer Voice Portal - Unknown Error     |                                 |                           |                            |              | 🏠 • 🗟 · 🖻 👼 •                            | Page 🔹 Safety 👻 Tools 👻 😧 👻 |
| Cisco Unified Customer Voice Portal                     |                                 |                           | Signed in as: Admini       | istrator     | My Account   Sign out   About            | Documentation Search        |
| System - Device Management - User Management - Br       | ulk Administration 👻 SNMP 👻     | Tools 👻 Help 👻            |                            |              |                                          |                             |
| Unexpected Error                                        | File Transfer                   |                           |                            |              |                                          |                             |
| Ounified CVP Call Server device with IP Address:        | 10.201.198.12 and Hostn         | name: CVP90POD2S cannot l | e created. The device is a | already ma   | anaged by another OPSConsole.            |                             |
|                                                         |                                 |                           |                            |              |                                          | Dest                        |
|                                                         |                                 |                           |                            |              |                                          | Dack                        |
|                                                         |                                 | Copyright © 2013 Cise     | co Systems, Inc.           |              |                                          |                             |
|                                                         |                                 |                           |                            |              |                                          |                             |
|                                                         |                                 |                           |                            |              |                                          |                             |
|                                                         |                                 |                           |                            |              |                                          |                             |
|                                                         |                                 |                           |                            |              |                                          |                             |
|                                                         |                                 |                           |                            |              |                                          |                             |
|                                                         |                                 |                           |                            |              |                                          |                             |
|                                                         |                                 |                           |                            |              |                                          |                             |
|                                                         |                                 |                           |                            |              |                                          | 100                         |
| Done                                                    |                                 |                           |                            |              | 🐻 👊 Local intranet   Protected Mode: Off | f 🖗 • 🗮 100% • //           |

De beoogde CVP Call Server heeft een OAMP-id in zijn configuratie en zal daarom de tweede OAMP niet laten inzetten zoals in deze afbeelding wordt gezien.

| NORM                                     | 🔒 or M                                                                                                    |                                                                                                    |  |  |  |  |  |  |  |  |
|------------------------------------------|----------------------------------------------------------------------------------------------------|----------------------------------------------------------------------------------------------------|--|--|--|--|--|--|--|--|
| G                                        | Computer • Local Disk (C:) • Cisco • CVP • logs • ORM                                                                                                    | - C23 Search (                                                                                                    |  |  |  |  |  |  |  |  |
|                                          | TextPad - C:\Cisco\CVP\logs\ORM\CVP.2015-05-06.00.log                                                                                                    |                                                                                                    |  |  |  |  |  |  |  |  |
| Organ                                    | Orgar : File Edit Search View Tools Macros Configure Window Help                                                                                                    |                                                                                                    |  |  |  |  |  |  |  |  |
| *                                        | ★         ↑         ★         ★         ★         ★         ★         ★         ★         ★         ★         ★         ★         ★         ★         ★         ★         ★         ★         ★         ★         ★         ★         ★         ★         ★         ★         ★         ★         ★         ★         ★         ★         ★         ★         ★         ★         ★         ★         ★         ★         ★         ★         ★         ★         ★         ★         ★         ★         ★         ★         ★         ★         ★         ★         ★         ★         ★         ★         ★         ★         ★         ★         ★         ★         ★         ★         ★         ★         ★         ★         ★         ★         ★         ★         ★         ★         ★         ★         ★         ★         ★         ★         ★         ★         ★         ★         ★         ★         ★         ★         ★         ★         ★         ★         ★         ★         ★         ★         ★         ★         ★         ★         ★         ★         ★         ★                                                                                                    |                                                                                                    |  |  |  |  |  |  |  |  |
|                                          |                                                                                                    |                                                                                                    |  |  |  |  |  |  |  |  |
| 1) A A A A A A A A A A A A A A A A A A A | Vocument ledecking       V **       Eror.2015/05/05/00.log         TS_RT_UVM_AVAIL_MEM=12598352, STATS_RT_UVM_TOTAL_MEM=16318464, STATS_RT_UVM         Fmr.2015/05/05/00.log         Fmr.2015/05/05/00.log         TS_RT_UVM_AVAIL_MEM=12598352, STATS_RT_UVM_TOTAL_MEM=16318464, STATS_RT_UVM         Stats_obj_id=UVMStats][stats_obj_UVPe=interval]: stats object statistics         [stats_obj_id=UVMStats][stats_obj_UVPe=interval]: stats object statistics         [stats_obj_id=UVMStats][stats_obj_UVPe=aggregate]: stats object statistics         [stats_obj_id=UVMStats][stats_obj_UVPe=aggregate]: stats object statistics         [stats_obj_id=UVMStats][stats_obj_UVPe=interval]: stats object statistics         [stats_obj_id=UVMStats][stats_obj_UVPe=interval]: stats object statistics         [stats_obj_id=UVMStats][stats_obj_UVPe=interval]: stats object statistics         [stats_obj_id=UVMStats][stats_obj_UVPe=interval]: stats object statistics         [stats_obj_id=UVMStats][stats_obj_UVPe=interval]: stats object statistics         [stats_obj_id=UVMStats][stats_obj_UVPe=interval]: stats object statistics         [stats_obj_id=UVMStats][stats_obj_UVPe=interval]: stats object statistics         [stats_obj_id=UVMStats][stats_obj_UVPe=interval]: stats object statistics         [stats_obj_id=UVMStats][stats_obj_UVPe=interval]: stats object statistics         [stats_obj_id=UVMStats][stats_obj_UVPe=interval]: stats object statistics         [stats_obj_id=UVMStats][stats_obj_UVPe=interval]: stats obj | PEAK MEM_USAGE=36544984, STATS_RT_UVM_CURRENT_MEM_USAGE=3720112, i<br>ia:9019]<br>[Id:9019]<br>[PEAK_MEM_USAGE=36544984, STATS_RT_UVM_CURRENT_MEM_USAGE=4363616, i<br>[Id:9019]<br>[Id:9019]<br>573564411893919841, MBean=com.oisco.cvp.oamp.ocom.mbean.pc.Subsy:<br>c8-adf1-d21c7c622166-1518897576<br>=00bbckdc6=0873573564411893919841) to local OAMP ID (138312b9-247<br>e873573564411893919841, Expected=138312b9-2464-42c8-adf1-d21c7e;<br>Id:9019]<br>573564411893919841, Expected=138312b9-2464-42c8-adf1-d21c7e;<br>[Id:9019]<br>[Id:9019]<br>573564411893919841, Expected=138312b9-2464-42c8-adf1-d21c7e;<br>Id:9019]<br>[Id:9019]<br>573564411893919841, MBean=com.cisco.cvp.oamp.ocom.mbean.pc.Subsy:<br>c8-adf1-d21c7e622166-151887576<br>=00bbc8dc6-e873573564411893919841) to local OAMP ID (138312b9-2fc<br>c8-adf1-d21c7e622166-151887576<br>=00bbc8dc6-e873573564411893919841) to local OAMP ID (138312b9-2fc<br>c8-adf1-d21c7e622166-151887576<br>=00bbc8dc6-e873573564411893919841, Expected=138312b9-2fd6-42c8-adf1-d21c7e<br>e873573564411893919841, Expected=138312b9-2fd6-42c8-adf1-d21c7e<br>=00bbc8dc6-e873573564411893919841, Expected=138312b9-2fd6-42c8-adf1-d21c7e<br>431 187 Read Over Book Sync Fe |  |  |  |  |  |  |  |  |
|                                          | 1 FLOW 2015 04 07 00 km 07/2015 11/55 0W 100 56k 2                                                                                                    | 91/0                                                                                                    |  |  |  |  |  |  |  |  |

Stap 3. Open het bestand C:\Cisco\CVP\conf\orm.properties. U kunt de OAMP-id controleren zoals in deze afbeelding wordt weergegeven.

| TextPad - C:\Cisco\CVP\conf\orm.properties                                                                                                    |                                                               |
|----------------------------------------------------------------------------------------------------|---------------------------------------------------------------|
| File Edit Search View Tools Macros Configure W                                                                                                    | Indow Help                                                    |
|                                                                                                    | 🗒 🗁 🐒 🚳 ザ 🎭 🖗 🖗 🏀 🖕 🖕 📮 Find incrementally 🔒 🖞 🗌 Match case _ |
|                                                                                                    |                                                               |
| Dy unitproperties x                                                                                                    |                                                               |
| # TRACE ORM INFRA                                                                                                    | = 0x00010000                                                  |
| TRACE ORM FI                                                                                                    |                                                               |
| # TRACE ORM ICS                                                                                                    | = 0x00080000                                                  |
| # TRACE ORM PC MSGBUS = 0x                                                                                                    | 0010000                                                       |
| # TRACE ORM PC MSGBUS HEARTBEAT                                                                                                    | = 0x00200000                                                  |
| # TRACE ORM PC CONTROLCENTER STATS                                                                                                    | = 0x00400000                                                  |
| <b>#</b>                                                                                                    |                                                               |
| # TRACE_ALL                                                                                                    | = -1                                                          |
| orm.traceMask = 0x00190000                                                                                                    |                                                               |
|                                                                                                    |                                                               |
| # OAMP Values                                                                                                    | 1 411 77 501155 1519807575                                    |
| orm.oamp.id = 13831269-2106-4268-adi                                                                                                    | 1-021C/6032100-121200/2/0                                     |
| fIOS values                                                                                                    |                                                               |
| orm.ios.pingtimeout = 5000                                                                                                    |                                                               |
| orm.ios.transtimeout = 45000                                                                                                    |                                                               |
|                                                                                                    |                                                               |
| # REST API Thread pool configuration                                                                                                    |                                                               |
| throttling.threadpool.generic.theads                                                                                                    | = 10                                                          |
| throttling.threadpool.vxmlapp.queues                                                                                                    | ize = 100                                                     |
| throttling.threadpool.generic.queues                                                                                                    | ize = 100                                                     |
| they been aligned                                                                                                    |                                                               |
| orm org apache loglevel = FRROR                                                                                                    |                                                               |
| httpclient.logLevel = ERROR                                                                                                    |                                                               |
| orm.controller.adapterName =                                                                                                    |                                                               |
| 18                                                                                                    |                                                               |
| Lateral Control of Control of Con |                                                               |
| Search Results                                                                                                    |                                                               |
|                                                                                                    |                                                               |
|                                                                                                    |                                                               |
|                                                                                                    |                                                               |
|                                                                                                    |                                                               |
| Search Results Tool Output                                                                                                    |                                                               |
|                                                                                                    |                                                               |

## Oplossing

Stap 1. Stop de Cisco CVP Resource Manager Service in de CVP Call Server.

Stap 2. Opmerking: de regel orm.oamp.id in C:\Cisco\CVP\conf\orm.properties zoals in deze afbeelding.

| 📕 orm.properties - Kotepad                                                                                                    |                                                                                                    |  |
|----------------------------------------------------------------------------------------------------|----------------------------------------------------------------------------------------------------|--|
| File Edit Format View Help                                                                                                    |                                                                                                    |  |
| ##ORM specific properties                                                                                                    |                                                                                                    |  |
| <pre># Possible values: EMERGENCY, ALERT, C # WARN, NOTICE, INFO, orm.logLevel = DEBUG</pre>                                                                                                    | RITICAL, ERROR (default),<br>DEBUG                                                                                                    |  |
| <pre># Possible (or the combination) values # TRACE_NONE # TRACE_CALL # TRACE_CALL # TRACE_DARAM # TRACE_LOW_LEVEL # TRACE_LAARTBEAT # TRACE_HAARTBEAT # TRACE_ORM_INFRA # TRACE_ORM_INFRA # TRACE_ORM_IOS # TRACE_ORM_PC # TRACE_ORM_PC_MSGBUS = 0x00 # TRACE_ORM_PC_MSGBUS_HAARTBEAT # TRACE_ORM_PC_MSGBUS_HAARTBEAT # TRACE_ORM_PC_MSGBUS_HAARTBEAT # TRACE_ORM_PC_MSGBUS_HAARTBEAT # TRACE_ORM_PC_MSGBUS_HAARTBEAT # TRACE_ALL 0rm.traceMask = 0x00190000</pre> | for TraceMask<br>= 0<br>= 0x00000001<br>= 0x00000002<br>= 0x00000008<br>= 0x00000000<br>= 0x00000000<br>= 0x00000000<br>= 0x00010000<br>= 0x00020000<br>= 0x00020000<br>= 0x00200000<br>= 0x00200000<br>= 0x00200000<br>= 0x00400000<br>= -1 |  |
| # OAMP Values<br># This was added by another OMAP:<br># orm.oamp.id = 138312b9-2fd6-42c8-adf                                                                                                    | 1-d21c7e692166-1518887576                                                                                                    |  |
| #IOS values<br>orm.ios.pingtimeout = 5000<br>orm.ios.transtimeout = 45000                                                                                                    |                                                                                                    |  |
| <pre># REST API Thread pool configuration<br/>throttling.threadpool.generic.theads =<br/>throttling.threadpool.yxmlapp.queuesiz<br/>throttling.threadpool.generic.queuesiz</pre>                                                                                                    | 10<br>e = 100<br>e = 100                                                                                                    |  |
| <pre>#For http client orm.org.apache.logLevel = ERROR httpclient.logLevel = ERROR orm.controller.adapterName =</pre>                                                                                                    |                                                                                                    |  |

Stap 3. Start de Cisco CVP Resource Manager Service in de CVP Call Server.

Stap 4. Klik op Opslaan en implementeren zoals in deze afbeelding.

| C Gisco Unified Customer Voice Portal - Action Confirmation - Windows Internet Explorer                                                                                                    |                                |                                        |                             |
|----------------------------------------------------------------------------------------------------|--------------------------------|----------------------------------------|-----------------------------|
| 🚱 🕞 💌 😰 https://localhost:9443/oamp/SiPComprehensiveEdtConfigurationActions.do                                                                                                    | 🗾 😵 Certifica                  | ate Error 🗟 😽 🗙 💽 Bing                 | P                           |
| 👷 Favorites 🛛 🚔 🔊 CVP Caliback Diagnostic CVP 🔊 Suggested Sites 🔹 🗿 Web Slice Gallery 🔹                                                                                                    |                                |                                        |                             |
| Cisco Unified Customer Voice Portal - Action Confirmat                                                                                                    |                                | 🙆 • 🖾 · 🖾 🖷                            | • Page • Safety • Tools • 👔 |
| Cisco Unified Customer Voice Portal                                                                                                    | Signed in as: Administrator    | My Account   Sign out   About          | Documentation Search        |
| System + Device Management + User Management + Bulk Administration + SNMP + Tools + Help +                                                                                                    |                                |                                        |                             |
| Confirmation                                                                                                    |                                |                                        |                             |
| Unified CVP Call Server device with IP Address: 10.201.198.12 and Hostname: CVP90POD2S successfu<br>Device(s)/Component(s): 10.201.198.12 (Unified CVP Call Server) need to be restarted.<br>Following device restart, use the system menu to deploy system-level configurations to this Unified CV | lly updated.<br>P Call Server. |                                        |                             |
|                                                                                                    |                                |                                        | Back                        |
| Copyright © 2013 Cisc                                                                                                    | o Systems, Inc.                |                                        | 13                          |
|                                                                                                    |                                |                                        |                             |
|                                                                                                    |                                |                                        |                             |
|                                                                                                    |                                |                                        |                             |
|                                                                                                    |                                |                                        |                             |
|                                                                                                    |                                |                                        |                             |
|                                                                                                    |                                |                                        |                             |
|                                                                                                    |                                |                                        |                             |
| Done                                                                                                    |                                | 🌾 🙀 Local intranet   Protected Mode: C | Off 🛛 🖓 🔹 100% 🔹            |